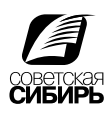

## Печать PS - файла из PageMaker

Все триадные (СМҮК) цвета в диалоговом окне Edit Color должны иметь атрибуты: Type=Process и Model=CMYK. Все в полосы изображения должны иметь в диалоговом окне Links Manager статус Up to Date. Все заверстанные в полосы цветные растровые изображения должны быть CMYK изображениями. Никогда не уничтожайте информацию о заверстанных в полосы изображениях из диалогового окна Link заверстанные s Manager (кнопка Unlink). Даже если все изображения сохранены в составе публикации. Не вставляйте изображения в полосу через Clipboard!

1. Обрезной формат вашего издания должен ровно соответствовать размеру страницы (Page Size). Во вкладке Compose to printer (Скомпоновать для принтера) необходимо выбрать устройство окончательного вывода, в нашем случае принтер Prinergy Refiner. Разрешение 2400 dpi.

| Параметры документа                                         | Да       |  |  |  |
|-------------------------------------------------------------|----------|--|--|--|
| формат: 🗛 💌                                                 | Отменить |  |  |  |
| <u>Р</u> азмер: 210 × 297 мм                                | Номера   |  |  |  |
| Ориентация: 💽 <u>К</u> нижная 🛛 <u>А</u> льбомная           |          |  |  |  |
| Варианты: 🔽 Двусторонняя 🔲 Нас <u>т</u> рои́ка макета       | a        |  |  |  |
| 🔽 Ра <u>з</u> ворот 🗖 Новая ну <u>м</u> ерация              | страниц  |  |  |  |
| Количество <u>с</u> траниц: 1 № перво <u>и́</u> страницы: 1 |          |  |  |  |
| Поля                                                        |          |  |  |  |
| Внутреннее 25 мм <u>В</u> нешнее 20                         | мм       |  |  |  |
| В <u>е</u> рхнее 20 мм Ни <u>ж</u> нее 20                   | мм       |  |  |  |
| Разре <u>ш</u> ение: 2400 <b>т</b> очек на дюйм             |          |  |  |  |
| Скомпоновать для принтера: Prinergy Refiner on FILE:        |          |  |  |  |

2. File > Print. Принтер и PPD - Prinergy Refiner.

Перед этой операцией следует подключить PPD, для этого файл «Prinergy Refiner.ppd» нужно скопировать в эту папку «X:\Program Files\Adobe\PageMaker 7.0\RSRC\USENGLSH\PPD4».

| Печатать документ                                |                                                                                                    |                      |
|--------------------------------------------------|----------------------------------------------------------------------------------------------------|----------------------|
| Принтер: Prinergy Refiner on FILE:               | •                                                                                                    | Печатать             |
| PPD: Prinergy Refiner                            | Копии в подбор           6           6           6           7           8           7           9           7           9           10           10           10           10           10           10           10           10           10           10           10           10           10           10           10           10           10           10           10           10           10           10           10           10           10           10           10           10           10           10           10           10           10           10           10           10           10           10           10           10           10           10           10 | Отменить             |
| <u>К</u> опий: 1                                 | <u>Ч</u> ерновик                                                                                                    | Документ             |
| © Вс <u>е</u> Печатать:                          | Подряд                                                                                                    | Бумага               |
| С Выборочно: 1                                   | Кни <u>ж</u> ные развороты                                                                                                    | Вариант <u>ы</u>     |
| Игнорировать атрибут «Непечатный»                | 🗌 Пустые страницы                                                                                                    | Цвет                 |
| Книга<br>Печатать все публикации книги           | Ориентация                                                                                                    | <u>С</u> войства     |
| Г Бу <u>м</u> ага отдельно для каждой публикации |                                                                                                    | Восстановит <u>ь</u> |

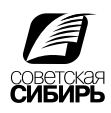

 Формат заказной. В появившемся окне ввести значения: ширина страницы + 24 мм, высота страницы + 24. Поставить галочки - типографские метки, только выход за край, страница по центру, масштаб 100%.

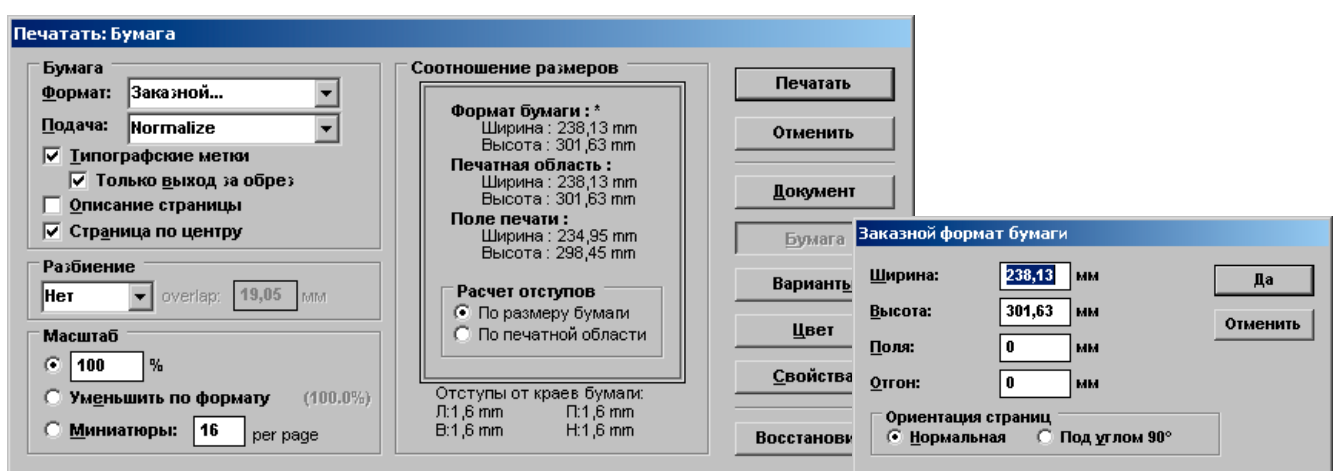

4. Графические данные - без настройки, загружать шрифты - PostScript и TrueType. Поставить галочку «записать PostScript файл». Нажать кнопку «каталог», указать имя и расположение PS файла.

| ечатать: Варианты              |                                                   |                  |
|--------------------------------|---------------------------------------------------|------------------|
| Изображения / TIFF             |                                                   | Сохранить        |
| [рафические данные:            | Без настройки 💌                                   |                  |
| <u>К</u> одирование данных:    | В кодах ASCII                                     | Отменить         |
| PostScript                     |                                                   | Документ         |
| <u>З</u> агружать шрифты:      | PostScript и TrueType                             | Бумага           |
| Г Р <u>е</u> гистрация PostScr | ipt-ошибок                                        | Вариант <u>ы</u> |
| 🔽 Записать PostScript-g        | <u>р</u> айл: <u>Untitled.ps</u> K <u>a</u> талог | Цвет             |
| Стандартный файл               | 🥅 Ка <u>ж</u> дая страница независимо             | Свойства         |
| ○ EPS-фай <u>л</u>             | Увеличить выход за обрез                          |                  |
| С Дл <u>я д</u> опечатной об   | работки                                           | Восстановить     |

5. Выбрать «совмещённый оттиск», «цвет».

| Печатать: Цвет                                           |                                       |                                               |                      |
|----------------------------------------------------------|---------------------------------------|-----------------------------------------------|----------------------|
| Совмещенный оттиск                                       | <u>З</u> еркало                       |                                               | Сохранить            |
| • Цвет                                                   | <u>Негатив</u>                        |                                               | 0                    |
| 🔘 Все цвета - <u>ч</u> ерным                             | 🔲 Со <u>х</u> ранить це               | вета EPS                                      | Отменить             |
| С Цв <u>е</u> тоделение                                  |                                       | <u>П</u> араметры СМS                         | Документ             |
| Выполнить на принтере<br>Печатать Краска                 |                                       | Все кр <u>а</u> ски                           | Бумага               |
| x Process Cyan                                           | -                                     | Отменить выбор                                | Варианты             |
| x Process Magenta<br>x Process Yellow<br>x Process Black | -<br>-                                | Все триадными                                 | Цвет                 |
| 🔽 Печатать краску                                        |                                       | Удал <u>и</u> ть ненужные<br><b>150,0</b> lpi | <br>Свойства         |
| оптимальный растр:<br>По умолчанию                       | <ul> <li>У<u>г</u>ол накло</li> </ul> | она: <u>45,0</u> град.                        | Восстановит <u>ь</u> |

- Нажать клавишу CTRL, кнопка «сохранить» изменится на «стиль», задать имя новому стилю. Все настройки сохраняться для последующего применения. Стили печати выбираются они из меню файл > стили печати.
- 7. Нажать «Сохранить».